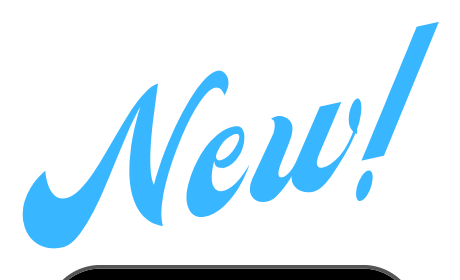

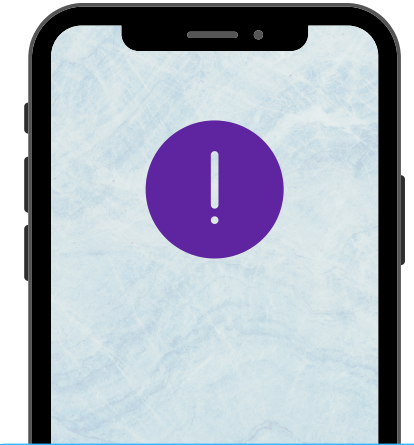

**OPT-IN** with 2 easy steps!

## **OPT-IN TO RECEIVE D20 TEXT MESSAGES**

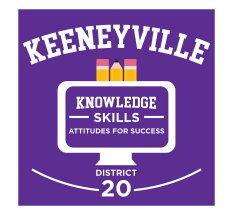

District 20 is adding text messaging capability to our communications tools!

Starting January 16, we will begin to deliver text messages with important information about school closings, safety alerts and more. We will continue to communicate all alerts and messages by robocall, email, website and social media, as we usually do. This just adds a new communication option for you.

You can participate in this free service\* by following the 2 steps below. Opt-out at any time by replying to one of our messages with "Stop."

## SET YOUR NOTIFICATION PREFERENCES IN SKYWARD

- Go to your SKYWARD FAMILY ACCESS account, open the SKYLERT tab, scroll down to TEXT MESSAGES (at the bottom) and add your mobile phone number. Check the type of notifications you would like to receive.
- If you want to add a second cell phone number for another parent/guardian, you must set the notification preferences in that parent's separate Skyward account.

## **OPT-IN BY TEXT**

- After you have completed Step #1, you must confirm that you are opting-in to receive text messages from your mobile phone.
- Opt-In from your mobile phone by **sending "Y" (or "Yes") via text** message to our school's short code number **67587**. **Or, use the QR Code:**

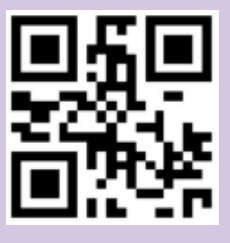

\*Terms and Conditions: Message frequency varies. Standard message and data rates may apply. Reply HELP for help. Text STOP to cancel. Mobile carriers are not liable for delayed or undelivered messages. Go to <u>schoolmessenger.com/tm</u> for more info.